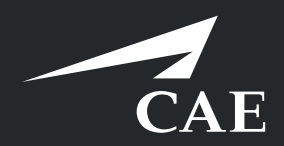

## CAERise eGrading

**Client Assignation** 

## **Client Assignation**

If you would like to change the order of clients for an upcoming training session, simply refer to the procedure below.

| CAERise           |                                                                                                    |                        |
|-------------------|----------------------------------------------------------------------------------------------------|------------------------|
| Upcoming Sessions |                                                                                                    |                        |
| ™ °<br>16         | Sciences<br>Introduction   Room N393   Tuesday, 07:00<br>A333 Sandard Type Raing Carse<br>& 4 attendes | CLASSROOM<br>• GRADING |
|                   | Sciences<br>CPT1 2 Hours   A320 Standard Type Rating Course   Tuesday, 12:00                           | FTD<br>READY TO GRADE  |
|                   | Rafiel Belanger " Refiel Belanger " Conet Conet                                                        | >                      |
|                   |                                                                                                    |                        |
| CAERise           |                                                                                                    |                        |
| <   т             | Training Session                                                                                       |                        |
| Client 1          | Assignation<br>is: Clent 2 is:<br>Clent Name A • SWITCH Of Clent Name B                                |                        |
|                   | 3                                                                                                    | SAVE                   |

**1** Select the Session

Go to the desired session and left-click the general area to access it.

## 2 Client Assignation

To change the order of the clients, click/tap the Switch button.

## 3 Save

Once the switch has been made, click/tap the Save button. Take note that once the switch has been made, clients cannot be switched again.

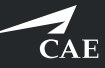